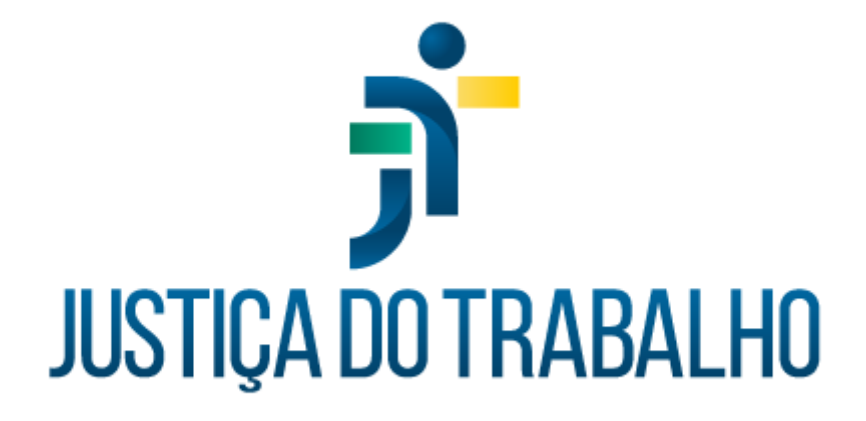

# SIGEP – Módulo Requisição

Dezembro de 2023

Coordenadoria de Projetos Nacionais - CPN

Versão 1.1

# HISTÓRICO DE ALTERAÇÕES

| Data       | Versão | Descrição                                                                                                    | Autor | Aprovado Por |
|------------|--------|----------------------------------------------------------------------------------------------------|-------|--------------|
| 19/12/2018 | 1.0    | Manual antigo                                                                                                    | -     | -            |
| 06/12/2023 | 1.1    | Alterações realizadas para<br>adequar às novas diretrizes<br>de padronização dos manuais<br>da Justiça do Trabalho. | CPN   | -            |

| Coordenadoria de Projetos Nacionais<br>São Paulo – S | e São Vicente, 121 –<br>Indar<br>P - CEP 01139-001 | ) (11) 3150-2271<br>) estrategia-projetosnacionais@trt2.jus.br |
|------------------------------------------------------|----------------------------------------------------|----------------------------------------------------------------|
|------------------------------------------------------|----------------------------------------------------|----------------------------------------------------------------|

Т

# SUMÁRIO

| 1. OBJETIVO                                                       | 4 |
|-------------------------------------------------------------------|---|
| 2. CADASTRO DA REQUISIÇÃO                                         | 4 |
| 3. EMISSÃO DE RELATÓRIOS                                          | 7 |
| 3.1 Relatórios: "requisição" e "requisição: resumo"               |   |
| 3.2 Relatórios: "requisição: data vencida"                        | 8 |
| 3.3 Relatório: frequência de requisitados (boletim de frequência) | 8 |

| Coordenadoria de Projetos Nacionais | Av. Marquês de São Vicente, 121 –<br>Bloco A – 15º andar<br>São Paulo – SP - CEP 01139-001 | © | (11) 3150-2271<br>estrategia-projetosnacionais@trt2.jus.br |
|-------------------------------------|--------------------------------------------------------------------------------------------|---|------------------------------------------------------------|
|-------------------------------------|--------------------------------------------------------------------------------------------|---|------------------------------------------------------------|

٦

## 1. OBJETIVO

Fornecer informações para entender e resolver possíveis dúvidas sobre o Módulo Requisição do SIGEP-JT.

## 2. CADASTRO DA REQUISIÇÃO

**Observação:** Os servidores requisitados são os servidores cedidos de outros órgãos para este Tribunal, incluindo os servidores municipais.

Para cadastrar a requisição, é necessário acessar o menu "Cadastro", clicar em "Requisição".

| Imagem 1                      |                  |  |  |  |
|-------------------------------|------------------|--|--|--|
| 🔽 SGRH - Módulo de Requisição |                  |  |  |  |
| Cadastro Tabelas Rela         | tório Ajuda [F1] |  |  |  |
| Requisição 🔍 🗸 🖉 🖾 🗠 🖻 📲      |                  |  |  |  |
|                               |                  |  |  |  |

Fonte: CPN, 2018.

Após localizar o servidor, clicar no "incluir".

| dartro de Pequisitados                        | Ima                         | gem 2              |                          |
|-----------------------------------------------|-----------------------------|--------------------|--------------------------|
| Matrícula: Nome:<br>Situação Atual: REQUISIT/ | 4D0                         |                    |                          |
| Irgão Cedente 🛛 Órgão Cessionári              | o   Opção de Serviço   Func | ional   Observação |                          |
| Irgão:                                        |                             |                    | - 15                     |
| Dados do Documento                            | ALHO DA TO- REGIAU          |                    | <b>⊥</b>   <sup>15</sup> |
|                                               | Número:                     | Data:              | Protocolo:               |
| Dados da Portaria                             | 424                         | 10170071330        |                          |
| Tipo:                                         | Número:                     | Data:              | Protocolo:               |
| 1                                             | •                           | _/_/               |                          |
| Dados do Veículo de Publicação                |                             |                    |                          |
| Tipo:                                         | Número:                     | Data:              | Página:                  |
|                                               | -                           | _/_/               |                          |

#### Fonte: CPN, 2023.

| Coordenadoria de Projetos Nacionais | Av. Marquês de São Vicente, 121 –<br>Bloco A – 15º andar<br>São Paulo – SP - CEP 01139-001 | ©<br>© | (11) 3150-2271<br>estrategia-projetosnacionais@trt2.jus.b |
|-------------------------------------|--------------------------------------------------------------------------------------------|--------|-----------------------------------------------------------|
|-------------------------------------|--------------------------------------------------------------------------------------------|--------|-----------------------------------------------------------|

Preencher as abas: Dados do Órgão Cessionário, Dados do Órgão Cedente, Funcional.

## Observações:

- Quando há licença trânsito, além de lançar os dados neste Módulo, na aba "Órgão Cessionário", campo "Período de Trânsito", é necessário o cadastramento da licença trânsito no módulo Afastamentos, para fins de apuração de frequência.
- Não usamos a aba "Opção de Serviços", porém como o Sistema solicita o preenchimento dos campos, selecionamos a opção "não" em todos os campos desta aba.
- As informações cadastradas neste módulo são enviadas ao eSocial no evento S-2300.

Na aba "Funcional", devem ser preenchidos os seguintes campos dos "Dados do Cargo no Cessionário":

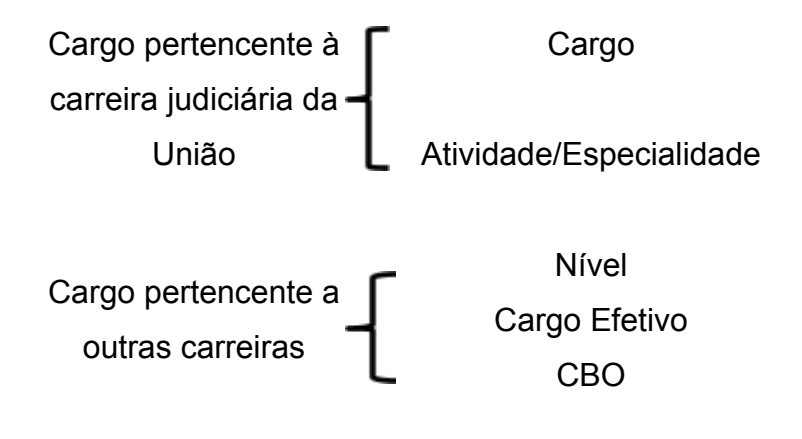

| Coordenadoria de Projetos Nacionais | Av. Marquês de São Vicente, 121 –<br>Bloco A – 15º andar<br>São Paulo – SP - CEP 01139-001 | ©      | (11) 3150-2271<br>estrategia-projetosnacionais@trt2.jus. |
|-------------------------------------|--------------------------------------------------------------------------------------------|--------|----------------------------------------------------------|
| Coordenadoria de Projetos Nacionais | Av. Marquês de São Vicente, 121 –<br>Bloco A – 15º andar<br>São Paulo – SP - CEP 01139-001 | ©<br>© | (11) 3150-2271<br>estrategia-projetosnacionais@trt2.ju   |

Imagem 3

| Matrícula:                              | Nome:                                 |                  |                |               |                                    |
|-----------------------------------------|---------------------------------------|------------------|----------------|---------------|------------------------------------|
| Situação Atual:                         | REQUISITADO                           |                  |                |               |                                    |
| )rgão Cedente   Ór                      | gão Cessionário   Opção de Serviçi    | D Funcional Obse | rvação         |               |                                    |
| Data de Ingresso<br>no Serviço Público: | Ingresso no Serviço Público:          |                  | Matrícula no O | rgão Cedente: | Data de Exerc. no<br>Orgão Cedente |
| 01/12/2000                              | CONCURSO PÚBLICO                      | •                | 111111         |               | 11/11/1010                         |
| Dados do Cargo                          | no Cessionário                        |                  |                |               |                                    |
| Servidor Pertence                       | ente à Carreira Judiciária da União : | (● Sim (         | 🗋 Não          | ]             |                                    |
| Cargo/Atividade/B                       | Especialidade no Órgão Cedente :      |                  |                | CBO: 371310   |                                    |
| TÉCNICO JUDICI                          | IÁRIO - ADMINISTRATIVA - ARTES        | S GRÁFICAS       |                |               | 5                                  |
|                                         |                                       |                  |                |               |                                    |
|                                         |                                       |                  |                |               |                                    |
|                                         |                                       |                  |                |               |                                    |
| Data do Término d                       | 0                                     |                  |                |               |                                    |
| Estágio Probatório:                     |                                       |                  |                |               |                                    |
| _/_/                                    |                                       |                  |                |               |                                    |
|                                         |                                       |                  |                |               |                                    |

Fonte: CPN, 2023.

| Imagem | 4 |
|--------|---|
| magom  |   |

| Cadastro de Requisitados                 |                                                     |                                  |                                    |  |  |
|------------------------------------------|-----------------------------------------------------|----------------------------------|------------------------------------|--|--|
| Matrícula:                               | Nome:                                               |                                  |                                    |  |  |
| Situação Atual:                          | REQUISITADO                                         |                                  |                                    |  |  |
| Órgão Cedente Ór                         | rgão Cessionário   Opção de Serviço   Funcional   C | )bservação                       |                                    |  |  |
| Data de Ingresso<br>no Serviço Público:  | Ingresso no Serviço Público:                        | Matrícula no Orgão Cedente:      | Data de Exerc. no<br>Orgão Cedente |  |  |
| 01/12/2000                               | CONCURSO PÚBLICO                                    | • 111111                         | 11/11/1010                         |  |  |
| Dados do Cargo                           | no Cessionário                                      |                                  |                                    |  |  |
| Servidor Pertence                        | ente à Carreira Judiciária da União : 🦳 Sim         | • Não                            |                                    |  |  |
| Cargo Efetivo no (<br>AUXILIAR ADMIN     | Drgão Cedente:<br>NISTRATIVO                        | Nível: CBO<br>Nível MÉDIO 💽 4110 | :<br>110                           |  |  |
| Data do Término d<br>Estágio Probatório: | 0                                                   |                                  |                                    |  |  |

Fonte: CPN, 2023.

Quando ocorrer a prorrogação da requisição, não deve ser criado um novo cadastro de requisição. Neste caso, no cadastro da requisição já existente, preenche-se os dados da prorrogação da requisição no campo "Prorrogação da

| Coordenadoria de Projetos Nacionais | Av. Marquês de São Vicente, 121 –<br>Bloco A – 15º andar<br>São Paulo – SP - CEP 01139-001 | © | (11) 3150-2271<br>estrategia-projetosnacionais@trt2.jus.br |
|-------------------------------------|--------------------------------------------------------------------------------------------|---|------------------------------------------------------------|
|-------------------------------------|--------------------------------------------------------------------------------------------|---|------------------------------------------------------------|

٦

Requisição". Após localizar o servidor, selecionar a linha que corresponde a requisição que está sendo prorrogada e clicar em "Prorrogações". Em seguida, clicar no "incluir", preencher todas as abas.

|                                                     |                       |                      | Imag                     | em 5                |                             |              |                           |                 |   |
|-----------------------------------------------------|-----------------------|----------------------|--------------------------|---------------------|-----------------------------|--------------|---------------------------|-----------------|---|
| SGRH - Módulo de                                    | Requisição            |                      |                          |                     |                             |              |                           |                 |   |
| dastro Tabelas                                      | Relatório Ajuda [F1]  |                      |                          |                     |                             |              |                           |                 |   |
| 🚳 🖀                                                 | 🗎 Q 🗸 🗸               | Ø                    |                          |                     |                             |              |                           |                 |   |
|                                                     |                       |                      |                          |                     |                             |              |                           |                 | _ |
| Requisição                                          |                       |                      |                          |                     |                             |              |                           |                 |   |
| Matrícula:                                          | Nome:                 |                      |                          |                     |                             |              |                           |                 |   |
| Provinciano.                                        |                       |                      |                          |                     |                             |              |                           |                 |   |
|                                                     | DEGUNCITADO           |                      |                          |                     |                             |              |                           |                 |   |
| Situação Atual:                                     | REQUISITADU           |                      |                          |                     |                             |              |                           |                 |   |
| Situação Atual:                                     | REQUISITADO           |                      |                          |                     |                             |              |                           |                 | _ |
| Situação Atual:                                     | REQUISITADO           |                      |                          |                     |                             |              |                           |                 | _ |
| Situação Atual:<br>Órgão Cedente                    | REQUISITADO           | Data d               | la Requisição D          | ata de Limit Data d | le Retorno Nª (             | do Protocolo | Tipo da Re                | quisição        | ^ |
| Situação Atual:<br>Órgão Cedente<br>TRIBUNAL REGION | AL FEDERAL DA 3ª REGI | Data d<br>ÃO 08/10/  | la Requisição D<br>/1998 | ata de Limit Data d | le Retorno Nª o             | do Protocolo | Tipo da Re<br>Indetermina | quisição<br>sdo | ^ |
| Situação Atual:<br>Ôigão Cedente<br>TRIBUNAL REGION | AL FEDERAL DA 3ª REGI | Data d<br>ÃO 08/10/  | la Requisição D<br>/1998 | ata de Limit Data d | le Retorno Nª (             | do Protocolo | Tipo da Re<br>Indetermina | quisição<br>Ido | ^ |
| Situação Atual:<br>Ôrgão Cedente<br>TRIBUNAL REGION | AL FEDERAL DA 3ª REGI | Data d<br>ÃO 08/10/  | la Requisição D<br>/1998 | ata de Limit Data d | le Retorno N <sup>#</sup> ( | do Protocolo | Tipo da Re<br>Indetermina | quisição<br>Ido | ^ |
| Situação Atual:<br>Ôrgão Cedente<br>TRIBUNAL REGION | AL FEDERAL DA 3ª REGI | Data d<br>ÃO 08/10/  | la Requisição D<br>/1998 | ata de Limit Data d | le Rietomo Nª d             | do Protocolo | Tipo da Re<br>Indetermina | quisição<br>Ido | ^ |
| Situação Atual:<br>Órgão Cedente<br>TRIBUNAL REGION | AL FEDERAL DA 3ª REGI | Data d<br>ãO 08/10/  | la Requisição D<br>/1998 | ata de Limit Data d | le Retorno N <sup>#</sup> ( | do Protocolo | Tipo da Re<br>Indetermine | quisição<br>Ido | ^ |
| Situação Atual:<br>Órgão Cedente<br>TRIBUNAL REGION | AL FEDERAL DA 3º REGI | Data d<br>Å0 08/10/  | la Requisição D<br>/1998 | ata de Limit Data d | le Retorno N <sup>#</sup> ( | do Protocolo | Tipo da Re<br>Indetermina | quisição<br>ido | ^ |
| Situação Atual:<br>Órgão Cedente<br>TRIBUNAL REGION | AL FEDERAL DA 3ª REGI | Data d<br>ă/O 08/10/ | la Requisição D<br>/1938 | ata de Limit Data d | le Retorno №                | do Protocolo | Tipo da Re<br>Indetermine | quisição<br>ido | ^ |
| Situação Atuat:<br>Orgão Cedente<br>TRIBUNAL REGION | AL FEDERAL DA 3ª REGI | Data d<br>ă/O 08/10/ | la Requisição D<br>/1998 | ata de Limit Data d | le Retorno №*               | do Protocolo | Tipo da Re<br>Indetermina | quisição<br>Ido | ^ |
| Situação Atual:<br>Ólgão Cedente<br>TRIBUNAL REGION | AL FEDERAL DA 3º REGI | Data d<br>ÃO 08/10/  | la Requisição D          | ata de Limit Data d | le Retorno N <sup>#</sup>   | do Protocolo | Tipo da Re<br>Indetermina | quisição<br>sdo | ^ |

Fonte: CPN, 2018.

Quando o servidor retornar ao órgão de origem, os dados de retorno (data e dados do documento) devem ser lançados no campo "Término da Requisição".

## 3. EMISSÃO DE RELATÓRIOS

Para emitir os relatórios, é necessário acessar o menu "Relatório" e selecionar o relatório que deseja. Os principais relatórios utilizados neste Tribunal são:

| Imagem 6          |                            |   |  |  |  |
|-------------------|----------------------------|---|--|--|--|
| 🔽 SGRH - Módulo d | le Requisição              |   |  |  |  |
| Cadastro Tabelas  | Relatório Ajuda [F1]       |   |  |  |  |
| 登藏 書              | Requisição                 | 1 |  |  |  |
|                   | Requisição: Resumo         |   |  |  |  |
|                   | Requisição: Data Vencida   |   |  |  |  |
|                   | Requisitados no Tribunal   |   |  |  |  |
|                   | Frequência de Requisitados |   |  |  |  |
|                   | Força de Trabalho          |   |  |  |  |
|                   |                            | _ |  |  |  |

Fonte: CPN, 2018.

| Coordenadoria de Projetos Nacionais | Av. Marquês de São Vicente, 121 –<br>Bloco A – 15º andar<br>São Paulo – SP - CEP 01139-001 | © | (11) 3150-2271<br>estrategia-projetosnacionais@trt2.jus.br |
|-------------------------------------|--------------------------------------------------------------------------------------------|---|------------------------------------------------------------|
|-------------------------------------|--------------------------------------------------------------------------------------------|---|------------------------------------------------------------|

## 3.1 Relatórios: "requisição" e "requisição: resumo"

O relatório "Requisição" traz informações mais detalhadas de cada servidor requisitado, incluindo informações de prorrogações, enquanto o relatório "Requisição: Resumo" traz uma relação sucinta com matrícula, nome, órgão cedente/origem e data de retorno dos servidores requisitados.

## 3.2 Relatórios: "requisição: data vencida"

Este relatório é utilizado para controlar o vencimento das requisições, para antecipadamente ao vencimento, solicitar ao órgão cedente/ origem a prorrogação da requisição, se for o caso.

No relatório são apresentados os servidores cuja requisição tem vencimento no mês selecionado, conforme abaixo:

| Imagem 7                              |  |
|---------------------------------------|--|
| 🔽 SGRH - Módulo de Requisição         |  |
| Cadastro Tabelas Relatório Ajuda [F1] |  |
| 送過書   ≞    ✓ ⊘                        |  |
| Data de retorno vencida X             |  |
| Mês: Janeiro 💌 Ano: 2018 🚖            |  |
| OK Sair                               |  |

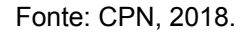

## 3.3 Relatório: frequência de requisitados (boletim de frequência)

Mensalmente, enviamos a frequência dos servidores requisitados para os órgãos cedentes (órgãos de origem). Neste relatório é gerado o Boletim de Frequência por órgão cedente, que é enviado posteriormente para cada órgão.

| © | (11) 3150-2271                           |
|---|------------------------------------------|
| Ø | estrategia-projetosnacionais@trt2.jus.br |
| , | ©<br>⊘                                   |

#### Pré-requisito para gerar o relatório:

Antes de emitir os Boletins de Frequência, é necessário incluir o nome do responsável que assinará os Boletins de Frequência. Deve-se acessar o menu "Tabelas", selecionar a opção "Responsável" e clicar em "Incluir". Para alterar o responsável, você deverá primeiro excluir o atual responsável, clicando na opção "excluir" e depois incluir o novo responsável.

| SGRH - Módulo de Requisição<br>Cadastro Tabelas Relatório Ajuda [F1]<br>Cadastro de Responsáveis                                                                                                    |                  | Imag                 | gem 8                                                  |   |
|----------------------------------------------------------------------------------------------------|------------------|----------------------|--------------------------------------------------------|---|
| Cadastro Tabelas Relatório Ajuda [F1]                                                                                                    | 🛐 SGRH - Módulo  | de Requisição        |                                                        |   |
| Cadastro de Responsáveis  Cadastro de Responsáveis  Servidor:  Função:  Lotação:  Substituto:  Cargo:                                                                                                    | Cadastro Tabelas | Relatório Ajuda [F1] |                                                        |   |
| Cadastro de Responsáveis         Servidor :         Função :         Lotação :         Substituto :         Cargo :                                                                                                    | 近 阎 書            | 🗎 🔍 🗸                | $\otimes$ $ $ $\ltimes$ $<$ $\triangleright$ $\bowtie$ |   |
| Cadastro de Responsáveis          Servidor :                                                                                                    | (                |                      |                                                        |   |
| Servidor :                                                                                                    | Cadastro de Re   | sponsáveis           |                                                        |   |
| Servidor :<br>Função :<br>Lotação :<br>Substituto :<br>Cargo :                                                                                                    |                  |                      |                                                        |   |
| Servidor : Função : Lotação : Substituto : Cargo : Cargo : Car |                  |                      |                                                        |   |
| Servidu :       Função :       Lotação :       Substituto :       Cargo :                                                                                                    | Consider I       |                      |                                                        |   |
| Função :<br>Lotação :<br>Substituto :<br>Cargo :                                                                                                    | Servidor:        |                      |                                                        | _ |
| Lotação : Substituto : Cargo : Cargo : | Função :         |                      |                                                        |   |
| Substituto : Cargo :                                                                                                    | Lotação :        |                      |                                                        |   |
| Cargo :                                                                                                    | Substituto :     |                      |                                                        | _ |
|                                                                                                    | Cargo :          |                      |                                                        | _ |
|                                                                                                    |                  |                      |                                                        |   |

Fonte: CPN, 2018.

Nesta opção, são gerados os Boletins de Frequência, que são os relatórios de frequência mensal dos servidores requisitados e que são enviados mensalmente aos órgãos de origem.

| Imagem 9                                                     |  |  |  |  |
|--------------------------------------------------------------|--|--|--|--|
| 🔽 SGRH - Módulo de Requisição                                |  |  |  |  |
| Cadastro Tabelas Relatório Ajuda [F1]                        |  |  |  |  |
| 近過書 ┣    ✓ Ø                                                 |  |  |  |  |
| Frequência de Requisitados                                   |  |  |  |  |
| Mes/Ano : 01/2018 Número/Ano do Documento : 0000000100/2018  |  |  |  |  |
| Tipo do Documento : BOLETIM DE FREQUÊNCIA                    |  |  |  |  |
| Unid. Lotação : TRIBUNAL REGIONAL DO TRABALHO DA 2ª REGIÃO   |  |  |  |  |
| Órgão Externo : TRIBUNAL REGIONAL DO TRABALHO DA 1ª REGIÃO 💽 |  |  |  |  |
| Imprime com assinatura digitalizada                          |  |  |  |  |
|                                                              |  |  |  |  |

Fonte: CPN, 2018.

| Coordenadoria de Projetos Nacionais | Av. Marquês de São Vicente, 121 –<br>Bloco A – 15º andar | 0                                                                                                    | (11) 3150-2271                           |
|-------------------------------------|----------------------------------------------------------|----------------------------------------------------------------------------------------------------|------------------------------------------|
|                                     | São Paulo – SP - CEP 01139-001                           | $\begin{tabular}{ c c c c c } \hline \begin{tabular}{ c c c } \hline \begin{tabular}{ c c c } \hline \begin{tabular}{ c c } \hline \begin{tabular}{ c c } \hline ta$ | estrategia-projetosnacionais@trt2.jus.br |

Após preencher todos os dados, para gerar o relatório basta clicar no botão "imprimir".

O campo "Incrementa" deve ser selecionado se você quiser que cada boletim tenha um número diferente e sequencial (ordem crescente) a partir do número digitado no campo "Número/Ano do Documento". Caso não selecione este campo, todos os boletins ficarão com o mesmo número lançado no "Número/ Ano do Documento".

Imagem 10

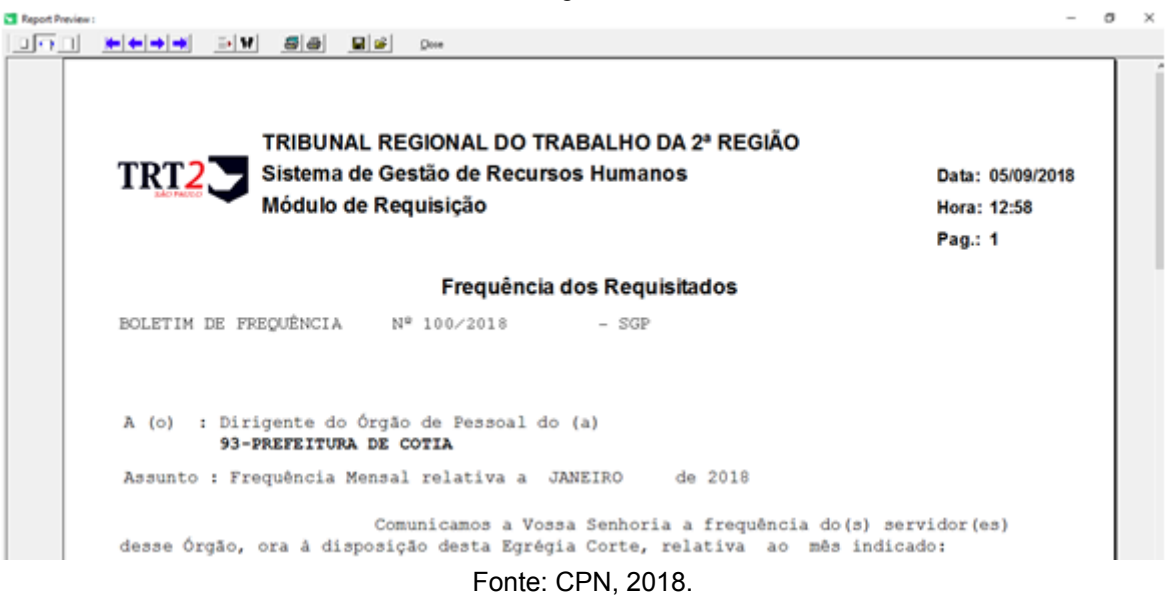

## Observações:

- É importante que no cadastro do servidor, no módulo Gestão, tenha sido selecionada a opção "sim" no "Controle de Frequência/ Aba "Funcional"/ Aba "Geral", caso contrário, não será gerada a frequência deste servidor no Boletim de Frequência.
- 2. A frequência dos servidores de outros órgãos lotados neste órgão é gerada nos módulos de Remoção, Requisição e Exercício Provisório e enviada aos respectivos órgãos cedentes/ origem. Já os agendamentos de férias, solicitação de Antecipação Salarial de férias (AS) e solicitação de Antecipação de Gratificação Natalina (AGN) são

(11) 3150-2271

estrategia-projetosnacionais@trt2.jus.br

10

enviados automaticamente pelo SIGEP quando o servidor solicita no SIGEP on-line, para o e-mail cadastrado no módulo Gestão (Tabela / Órgãos / e-mail de comunicação de férias). O e-mail remetente de envio das férias/AGN e AS é cadastrado no módulo Férias (Cadastro / E-mail de contato – Servidores Externos)

3. Os relatórios podem ser impressos, bem como gerados em formato "pdf". Após gerar o relatório, para transformá-lo em pdf, basta clicar no botão "printer setup", no campo nome da impressora, selecionar a opção "PDF", clicar em "OK", depois no botão "imprimir" e escolher o local para salvar o arquivo.

Imagem 11

| Print Preview                               |                        |
|---------------------------------------------|------------------------|
|                                             | 🖬 🚔 🚊                  |
| Imprimir                                    | ×                      |
| - Impressora                                |                        |
| Nome: 4510-RFS                              | Propriedades           |
| Status: 4510-RFS<br>4510-RFSB               |                        |
| Tipo: Fax<br>HP Laseslet 500 color M551 PCI | 6                      |
| Onde: Microsoft Print to PDF                |                        |
| PDF24 Fax                                   |                        |
| - Intervalo de Samsung Network PC Fax       |                        |
| Tudo     SmarThru Office PC Fax             | rvumero de cópias: 1 🛨 |
| C Páginas de: 1 até: 1                      | - 59 - 59              |
| 🛱 Seleção                                   | 123 123                |
|                                             |                        |
|                                             | OK Cancelar            |
|                                             |                        |

Fonte: CPN, 2018.

| Coordenadoria de Projetos Nacionais | Av. Marquês de São Vicente, 121 –<br>Bloco A – 15º andar<br>São Paulo – SP - CEP 01139-001 | © | (11) 3150-2271<br>estrategia-projetosnacionais@trt2.jus.b |
|-------------------------------------|--------------------------------------------------------------------------------------------|---|-----------------------------------------------------------|
|                                     | Saul auto - SI - CEI 01159-001                                                             |   | estrategia-projetosnacionais@trtz.ju                      |